سم البد الرحمن الرحم رابهای فعالین تعاونی مصرف الله جامع تجارت ایران www.ntsw.ir بهار ۹۹- ویرایش سوم

فهرست مطالب

| 1  | بخش اول - ثبت نام                     |
|----|---------------------------------------|
| ۴  | بخش دوم - دریافت نقش تجاری            |
| ۷  | بخش سوم - ثبت انبار                   |
| 1• | بخش چهارم - تایید اسناد خرید          |
| 11 | بخش پنجم - ثبت انتقال مالکیت ( فروش ) |

## بخش اول - ثبت نام

۱) با مراجعه به آدرس <u>www.ntsw.ir</u> از منوی بالای صفحه (مطابق شکل ۱) ثبت نام را انتخاب کنید.

| واز زر بات کورکی |           | د    | ی<br>تجارت ایران | سامانه جام |                 |           | یں<br>دیں اور اور اور<br>دیر اور اور اور اور اور اور اور اور اور او |
|------------------|-----------|------|------------------|------------|-----------------|-----------|---------------------------------------------------------------------|
|                  | ≣ ٿيت نام | ورود | سوالات متداول    | مد اندان   | ساماتههای مرتبط | صفحه اصلى |                                                                     |

۲) سپس در صفحه ثبت نام با تکمیل فیلدها و فشردن کلید "ذخیره اطلاعات و ادامه" در سامانه ثبت نام نمایید.

| <i>راز آند باز</i> انی کارونیکی از دید از دید از دید از دیکی از دیکی از دیگی دارد دارد دارد دارد دارد دارد دارد دار |                          | مجارت ایران        | سامانه جامع ت     |                 |           |                      |                    | لې<br>د د د د د د<br>د م د د د |
|----------------------------------------------------------------------------------------------------|--------------------------|--------------------|-------------------|-----------------|-----------|----------------------|--------------------|--------------------------------|
|                                                                                                    | ≣ئېت نام                 | سوالات متدلول ورود | مستندات           | سامانەھاي مرتبط | صفحه اصلی |                      |                    |                                |
|                                                                                                    |                          |                    |                   |                 |           |                      | ثبت نام            |                                |
|                                                                                                    | تصویر پرسنلی             |                    |                   | کد ملی          | •         | بدون استفاده از توکن | احراز هويت         |                                |
|                                                                                                    |                          |                    |                   | نام خانوادگی    |           |                      | نام                |                                |
|                                                                                                    |                          |                    |                   | تاريخ تولد      |           |                      | نام پدر            |                                |
| ز ۲۰۰KB باشد.                                                                                                    | اندازه تصویر بایستی کمتر |                    | مثال : ۱۱۱۱۱۱۹۱۹۰ | تلفن همراه      |           |                      | شماره شناسنامه     |                                |
|                                                                                                    | a di                     | (ا'زه              | مثال : ۸۸۸۸۸۸۸۸   | تلفن ثابت       |           |                      | کد پستی            |                                |
|                                                                                                    | کار دریزی                |                    |                   | يست الكترونيك   |           | ن مرد ن زن           | جنسيت              |                                |
|                                                                                                    | تكرار كامه عبور          |                    |                   |                 |           | رمز دو عاملي هستم    | مایل به استفاده از |                                |
|                                                                                                    | »                        |                    |                   |                 |           |                      |                    |                                |
| الخيرة اطلاعات والدامه                                                                                              | H صفحه قبل H             |                    |                   |                 |           |                      |                    |                                |

شکل ۲- تصویر صفحه محل ثبت نام در سامانه جامع تجارت

۳) در صورت صحیح بودن اطلاعات هویتی پیامک کد اعتبارسنجی برای تلفن همراه ارسال خواهد شد، کد دریافت شده را در قسمت مشخص شده وارد نمایید و بر روی دکمه "تکمیل ثبت نام" کلیک نمایید.

| ح مرکز از مد تجارت الکترونکی | الله جامع تجارت ایران                                                             | ی در مان در در این می<br>مان میشوند.<br>مان میشوند. |
|------------------------------|-----------------------------------------------------------------------------------|-----------------------------------------------------|
|                              | صفحه اصلی اصافتحهای مرتبط مسائلات منزلون متنابول ورود ≣لیت تام                    |                                                     |
|                              | فيت نام                                                                           |                                                     |
|                              | که تعار متین<br>که تعار است<br>H معد دل<br>الا معد دل<br>الا اسل معد 14 استرا سنی |                                                     |
|                              | شکل ۳- تصویر صفحه محل کد اعتبار سنجی در سامانه جامع تجارت                         |                                                     |
| صفحه ۱                       |                                                                                   |                                                     |
|                              |                                                                                   |                                                     |

شکل ۱- تصویر صفحه محل ثبت نام در سامانه جامع تجارت

۴) پس از تکمیل عملیات ثبت نام، از منوی بالای صفحه (مطابق شکل ۴) ورود را انتخاب کنید.

| م کا زمد نبار - اکثره یکی |           | (    | ی<br>تجارت ایران | سامانه جامع |                 | بالان مان الماني<br>مان المانين<br>مان مان ماني |  |
|---------------------------|-----------|------|------------------|-------------|-----------------|-------------------------------------------------|--|
|                           | ≣ ثبت نام | ورود | سوالات متداول    | مستندات     | سامانههای مرتبط | صفحه اصلى                                       |  |

شكل ۴- تصوير صفحه محل ورود به سامانه جامع تجارت

۵) سپس در صفحه ورود به سیستم با تکمیل فیلدهای "نامکاربری (کدملی)"، "کلمه عبور" و "تصویر امنیتی" و فشردن کلید "ورود" وارد سامانه شوید.

| راز زمه نبات کردیکی | سلان جامع تجارت ایران                                               | برای احقاق ایران<br>دارسانست سای برای<br>دارسانست سای بک |
|---------------------|---------------------------------------------------------------------|----------------------------------------------------------|
|                     | صفحه اصلی سامانههای مرتبط مسـتندات سوالات متداول ورود ≡ثبت نام      |                                                          |
|                     |                                                                     | ورود به سیستم                                            |
|                     | احراز هویت بدون استفاده از توکن                                     |                                                          |
|                     | نام کاربری (کد ملی)                                                 |                                                          |
|                     | کلمه عبور<br>30173                                                  |                                                          |
|                     | تصویر امنیتی                                                        |                                                          |
|                     |                                                                     |                                                          |
|                     |                                                                     |                                                          |
|                     | ب <sup>4</sup> بازیابی رمز عبور 🔮 راهنمای نصب توکن(کواهن الکترونیک) |                                                          |

شکل ۵- تصویر صفحه ورود به سامانه جامع تجارت

۶) پس از ورود به سامانه، مطابق شکل ۶، از منوی سمت راست پس از کلیک روی "عملیات پایه"، گزینه
 ۳معرفی شرکت" را انتخاب نمایید.

|           | مېرى پايە خەرى يايە خەرى                                                                           |                                                                                                    |                                                   |
|-----------|----------------------------------------------------------------------------------------------------|----------------------------------------------------------------------------------------------------|---------------------------------------------------|
| PLOF este | زمان بالأيبد                                                                                       |                                                                                                    | 🕷 صفحه اصلی                                       |
|           |                                                                                                    | <b>•</b> 10.0                                                                                                    | الله عمليات پايه ب                                |
|           |                                                                                                    |                                                                                                    | • بارگذاری صلاحیت ها                              |
|           |                                                                                                    |                                                                                                    | 🔹 معرفی شرکت                                      |
|           |                                                                                                    |                                                                                                    | ە مدىرىت پېشتەدەرى مايندگى                        |
|           | راجعه به آدرمی NTSW_Hep) نظرات خود را ثبت نموده و حداکثر ظرف مدت ۲۴ ساعت، پاسخ ان را دریافت نمایید | مورت مواجهه با هر مشکل فنی در این سامانه و یا برای ارائه پیشنهادهای خود به منظور بهبود سیستم. از طریق پیام رسان "بله" با م | ه مديريت كارتابي                                  |
|           |                                                                                                    | ت دریافت اطلاعیه های سامانه جامع تجارت ایران به کانال سامانه "بله" به ادرس NLSW_IF@ مراجعه نمایید.                         | <ul> <li>کاربر کرامی، شما می توانید جه</li> </ul> |
|           |                                                                                                    |                                                                                                    | 🛎 عملیات ارزی 🛄 🤉                                 |
|           | در سامانه جامع تجارت                                                                               | شکل ۶- تصویر معرفی شرکت د                                                                                                  | ا علبه رزی 🌄 🤉                                    |
|           | در سامانه جامع تجارت                                                                               | شکل ۶- تصویر معرفی شرکت د                                                                                                  | ا ملاديزي 🖬 🤉                                     |
|           | در سامانه جامع تجارت                                                                               | شکل ۶- تصویر معرفی شرکت د                                                                                                  | ا ملاديزي العالي الم                              |
|           | در سامانه جامع تجارت                                                                               | شکل ۶- تصویر معرفی شرکت د                                                                                                  | ه میدادرزی 🦬 ۲                                    |
|           | در سامانه جامع تجارت                                                                               | شکل ۶- تصویر معرفی شرکت ه                                                                                                  | ه ملیاترژی 🦢                                      |

۷) پس از انتخاب گزینه "معرفی شرکت" مطابق شکل ۶، فرم اطلاعات شرکت را تکمیل نمایید. در این قسمت می ایست شرکتی را که مدیرعامل آن هستید (مدیرعامل می ایست پیش از این در سامانه ثبت نام نموده باشد و با حساب کاربری خود وارد سیستم شود)، معرفی نمایید. پس از تکمیل اطلاعات سامانه، با استعلام سیستمی و برخط، تطبیق یا عدم تطبیق اطلاعات وارد شده شرکت و مدیرعامل آن را با اطلاعات سازمان ثبت شرکتها انجام می دهد. در صورت تطبیق اطلاعات، سیستم نقش مربوطه (پایه حقوقی) را به نقش های جاری کاربر اضافه می نماید. ( شکل ۷ )

|               |                                                                               | 📲 ملذ جام تجدت ایران 😑                                    |
|---------------|-------------------------------------------------------------------------------|-----------------------------------------------------------|
|               | خانه / عملیات پایه / معرفی شرکت                                               | *                                                         |
|               | ې شرکت                                                                        | 🕷 صفحه اصلی معرف                                          |
|               |                                                                               | بها عمليات پايه 🗸 🗸                                       |
| نام شرکت      | شناسه هلی                                                                     | <ul> <li>بارگذاری صلاحیت ها</li> <li>معدف شرکت</li> </ul> |
| იის დემ       | شماره ثبت                                                                     | مدیریت پیشنهادهای نمایندگی                                |
| فكس           | יאזן איזייזייזייניויזינאים <b>טעט ס</b> אנן איזייזייזייזינאיזיינאיזיינאנאיזיי | 🔹 مديريت كارتابل                                          |
| پست الکترونیک | كديستى                                                                        | 🛃 عملیات ارزی 🗧                                           |
|               |                                                                               | IJ                                                        |
|               | الم خرک ال<br>الی ع<br>مکس<br>یست الکترونیک                                   |                                                           |

شکل ۷- تصویر معرفی شرکت در سامانه جامع تجارت

## بخش دوم - دریافت نقش تجاری

۸) پس از ورود به سامانه در صفحه تعیین نقش با انتخاب یکی از نقش های "پایه حقیقی" و یا "پایه حقوقی"
 وارد سامانه شوید (مطابق شکل ۱).

| ر <sup>از</sup> زمد نبارت اکمزویکی | سلانہ جامع تجارت ایران                                                                                                    | بر<br>مرد مالی وان<br>مارسانسندسی چند |
|------------------------------------|----------------------------------------------------------------------------------------------------|---------------------------------------|
| ثبت نام                            | صفحه اصلی سامانههای مرتبط مستندات سوالات متداول ورود 🗮                                                                                                    |                                       |
|                                    | تعيين نقش<br>د اين سيستم كاربران من توانند داراى نقش هاى مختلفى باشند كه مر كذام از اين نقش ها داراى<br>در سرس ماى متفاوتى هسين<br>پس از ورود به سيستم نيز مى توانيد از قسمت (نقش جارى) در نوار بالاين صفحه براى تغيير نقش<br>دود اقدام نماييد.<br>اتحاب نقش بايه حقيقى بايم<br>يايه حقيقى ا |                                       |

شکل ۱- تصویر صفحه انتخاب نقش در سامانه جامع تجارت

نکته: نقش پایه حقوقی هنگامی برای شما قابل مشاهده خواهد بود که در سامانه جامع تجارت ایران اقدام به <u>معرفی شرکت</u> (مطابق راهنمای معرفی شرکت) نموده باشید.

۹) در صفحه بارگذاری صلاحیتها، زبانه استعلام تاجر داخلی را انتخاب کنید. با انتخاب کلید "فعالیت تجاری جدید" اقدام به ثبت واحد تجاری نمایید (شکل ۳).
۱۰)بر روی "فعالیت تجاری جدید" کلیک نمایید (شکل ۳).

|                           |                                               |              |                         |                |                                                    | بارنداری صلاحیت ها | مىيات پايە /        | : / 1015 m      |            |                   |
|---------------------------|-----------------------------------------------|--------------|-------------------------|----------------|----------------------------------------------------|--------------------|---------------------|-----------------|------------|-------------------|
| زمان باقیمانده ۲۸:۲۲      |                                               |              |                         |                |                                                    |                    | ی ها                | بارگذاری صلاحیہ |            | ۰ صفحه اصلی       |
| lady self adored          | in a star other d                             | tale? also a | and a still state       |                |                                                    | 15                 | real states as well |                 | ~          | عمليات پايه       |
| ושבארא טקו נויכנט         | ی مرز تعیی <u>ن</u>                           | 39900 930000 | سطق اراد و ویره         | دم ميور مەليت. | politicaria and and and and and and and and and an | 0,0                | بق و جزینات         |                 | L          | بارگذاری صلاحیت ہ |
|                           |                                               |              |                         |                |                                                    |                    | جاری جدید           | 🕇 فعاليت ت      |            | معرفی شرکت        |
| ol da alia                |                                               | 2-13         | 1.1                     | نوع            |                                                    | الد بابد تما .     | کد نقش              |                 | ں نمایندگی | مديريت پيشنهادها  |
| Cullip Cullip             | ي من سيت                                      | Crand an     | Carro Carro             | فعآليت         | حورہ طلب                                           | مم ورحد معاري      | کاربر               | 042-5)          |            | مديريت كارتابل    |
| 🗙 حذف نقش 🚺 مشاهده / ويرا | تهران، توحید، خیابان پرچم، خیابان رودکی شمالی | 122405274.   | . + 1 1 1 9 0 0 4 7 7 1 | خرده فروش      | لوازم یدکی و لوازم مصرفی<br>خودرو                  | تاجر حقيقى         | hulhuhul            | 3               | <          | عمليات ارزى       |
|                           | تهران، توحید، خیابان پرچم، خیابان رودکی شمالی | 11776059249. | • 1147804711            | نماينده        | دخانيات                                            | نماينده تاجر حقيقى | ۳۱۵۰۰               | ۲               |            |                   |

(۱۱)در صفحه "معرفی نقش تاجر داخلی" اطلاعات واحد تجاری خود را تکمیل نموده و در صورت داشتن مجوز تجاری به توضیحات بند <u>۱۳</u> مراجعه نمایید؛ در غیر این صورت بر روی ثبت اطلاعات کلیک نمایید (شکل ۴). (در صورت صحت اطلاعات وارد شده، نام واحد فعالیت تجاری مربوطه به لیست نقشهای نام کاربری شما افزوده خواهد شد).

| 0 🖂 | ساب کاربری 🌔 کاربر تستي    | مديريت ص                   |                                                 |                                                 |               |                                               | 📘 ملاذ جامع تجارت ایران 🔳                          |
|-----|----------------------------|----------------------------|-------------------------------------------------|-------------------------------------------------|---------------|-----------------------------------------------|----------------------------------------------------|
| •   |                            | نقش جاری پایه حقیقی - فعال |                                                 |                                                 |               | 倄 خانه / عملیات پایه / بارگذاری صلاحیت ها     |                                                    |
| → 3 | زمان باقیمانده <u>امنا</u> |                            |                                                 |                                                 |               | بارگذاری صلاحیت ها                            | 🖌 صفحه اصلی                                        |
|     | استعلام تاجر داخلی         | استعلام مجوز موردى         | استعلام مبادلات مرزى                            | استعلام مجوز فعالیت مناطق آزاد و ویژه           | کارت بازرگانی | سوابق و جزییات                                | الله عمليات پايه >                                 |
|     |                            |                            |                                                 |                                                 |               | معرفى نقش تاجر داخلى                          | میں ارزی کی اللہ اللہ اللہ اللہ اللہ اللہ اللہ الل |
|     |                            |                            |                                                 |                                                 | صرف           | * نا <b>م واحد فعالیت ت</b> جاری تست تعاونی م |                                                    |
|     |                            | * شماره تماس ۹۱۲۱۲۳۴۵۶۷    | •                                               | • نوع فعالیت تعاونی مصرف                        | ڼې            | * حوزه فعالیت محصولات کشاور                   |                                                    |
|     |                            | اک ہ، طبقہ :               | میرالمومنین۳۳[شهیدبهشتی۳۶]، بن بست میلان ۲، پلا | سیستان وبلوچستان، زاهدان، زاهدان، بازار، کوچه ا |               | * کد پستی محل فعالیت ۹۸۱۳۷۳۹۷۴۹               |                                                    |
|     | <b>↓</b> ,                 |                            |                                                 |                                                 | ی باشم        | 📝 * متعهد به قانون تجارت کشور چ.ا.ا م         |                                                    |
|     | ثبت اطلاعات انصراف         |                            |                                                 |                                                 | ۲             | + افزودن مجوزهای فعالیتی                      |                                                    |
|     |                            | جزيياد                     | وضعيت                                           | شرح عنوان                                       | نوع مجوز      | رديف                                          |                                                    |
|     |                            |                            | ت نشد                                           | موردی یاف                                       |               |                                               |                                                    |

شکل ۴- تصویر محل بارگذاری مجوزهای فعالیتی

**نام واحد فعالیت تجاری؛** این فیلد نشاندهنده عنوان کسب و کار شما بوده و ثبت مبادلات تجاری شما در سامانه جامع تجارت بر مبنای این نام صورت خواهد گرفت. به این ترتیب پس از ثبت اطلاعات، نام واحد فعالیت تجاری به لیست نقشهای نام کاربری شما افزوده خواهد شد.

**نوع فعالیت**: کاربر می بایست مطابق با توضیحات ذیل نسبت به تکمیل این بخش اقدام نماید:

کد پستی محل فعالیت؛ این فیلد نشاندهنده محل اصلی فعالیت کسب و کار شما میباشد. لازم به ذکر است در صورتی که در چند محل مختلف به فعالیت تجاری مبادرت دارید، میتوانید چند نقش تجاری به ازای محلهای فعالیت خود ثبت نمایید. توجه داشته باشید محل فعالیت لزوما به معنای محل ذخیره-سازی کالا نمیباشد. به عنوان نمونه یک شرکت را در نظر بگیرید که محل اصلی فعالیت آن در تهران است و دفتری در اصفهان دارد. همچنین کالاهای خود را در ۵ انبار در نقاط مختلف نگهداری میکند. این شرکت میتواند محل تهران را به عنوان محل فعالیت معرفی نموده و نقش تجاری ایجاد کند و لازم نیست محلهای ذخیرهسازی کالاها را به عنوان محل فعالیت معرفی نماید. همچنین این شرکت میتواند برای دفتر اصفهان نقش جداگانه ای ثبت نماید. ۱۲) سپس با کلیک بر روی "افزودن مجوزهای فعالیتی" می توانید اقدام به استعلام مجوز خود نمایید (شکل ۴). ۱۳) در پنجره "افزودن مجوزهای فعالیتی"، نوع مجوز عرضه کننده صنفی را انتخاب نموده و پس از وارد نمودن شماره صنفی، بر روی کلید "استعلام و ثبت" کلیک نمایید (شکل ۵) (در صورت صحت اطلاعات و استعلام موفق، مجوز مورد نظر به نقش تجاری شما افزوده می شود).

| ×                  |            | افزودن مجوزهای فعالیتی     |
|--------------------|------------|----------------------------|
|                    | شماره صنفی | ، مجوز عرضه کننده صنفی     |
|                    |            | 🔵 مجوز تولیدی صنفی         |
|                    |            | مجوز تولیدی بھین یاب       |
|                    |            | 🔵 مجوز تولیدی جهاد کشاورزی |
| $\mathbf{\hat{V}}$ |            | 🔵 مجوز تولیدی تعاونی       |
| بستن استعلام و ثبت |            |                            |

شکل ۵- تصویر پنجره افزودن مجوزهای فعالیتی و استعلام آن

بخش سوم – ثبت انبار ۱) پس از ورود به سامانه جامع تجارت و انتخاب یکی از نقش های تجارت داخلی خود، میتوانید از زیر منوی "مدیریت واحدهای انبار"، از منوی "عملیات لجستیک داخلی" انبارهایی که قبلا در سامانه انبارها ثبت شده اند را مشاهده نمایید. با کلیک بروی دکمه "بهروزرسانی" لیست انبارهای شما از سامانه انبارها فراخوانی شده و بهروز می شوند. در لیست نمایش داده شده می توانید نام انبار، کد پستی، آدرس و بهرهبردار بودن یا نبودن آنرا مشاهده نمایید. (شکل ۱)

| ٢ | $\geq$ | 🕼 مدیریت حساب کاربری 🗱                                     |            |                                                                                          |            |                  |            | ≡                 | 🕌 یللذ جامع تجارت ایران  |
|---|--------|------------------------------------------------------------|------------|------------------------------------------------------------------------------------------|------------|------------------|------------|-------------------|--------------------------|
| • |        | نقش جاری تاجر حقیقی - تولید کننده                          |            |                                                                                          | داخلى      | / عمليات تجارت   | 😭 خانه     |                   |                          |
|   |        | زمان باقیمانده ۲۹:۴۵                                       |            |                                                                                          |            | دهای انبارش کالا | مديريت واح |                   | 希 صفحه اصلی              |
|   |        |                                                            |            | <b>.</b>                                                                                 |            |                  |            | <                 | 🖉 عملیات پایه            |
|   |        |                                                            |            |                                                                                          | 🕄 بروزرسان | ن انبار جدید     | + افزود    | <                 | 🔊 عملیات تجارت داخلی     |
| • | ۲۰     | نمایش محتویات                                              |            |                                                                                          |            |                  |            | ~                 | 🚚 عملیات لجستیک داخلی    |
|   |        | عمليات                                                     | بهره بردار | آدرس                                                                                     | کد پستی    | نام انہار        | رديف       |                   | 🔹 مدیریت اسناد حمل داخلی |
|   |        | Q چزييات 🖌 ويرايش 🗢 هذف از ليست                            |            | یزد. یزد. یزد. کوچه بیوک، کوچه مسجد مهدیه[۳۶]، خیابان شهید مطهری، پلاک ه، طبقه :         | ለፃነለ۶ምም۵FF | انبار شمال شهر   | 1          |                   | مشاهده اطلاعات بارنامه   |
|   |        | Q جزییات 🕈 ویرایش 🔠 مشاهده موجودی 🗢 حذف از لیست            | ~          | اصفهان، اصفهان، اصفهان، سپاهان شهر، کوچه ((مبینا))، خیابان تعاون ۱، پلاک ۲، طبقه : ۲     | ለነሃዓዓዮሃል۶ል | dsf              | ٢          | $\mathbf{\nabla}$ | مديريت اسناد انبار 🏾     |
|   |        | ې جزييات 🕄 ويرايش 🔝 اشاهده موجودي 🗢 افزودن به ليست انبارها | ~          | اصفهان، اصفهان، اصفهان، سپاهان شهر، کوچه خورشید شرقی[۱۰۲]، خیابان فاتح، پلاک ۱۲۳، طبقه : | λιγηηγγελ  | 1                | ٣          |                   | 🔹 مدیریت واحدهای انبار   |
|   |        | Q جزییات 🕈 ویرایش 🔝 اسامشاهده موجودی 🗢 حذف از لیست         | ~          | اصفهان، اصفهان، اصفهان، سپاهان شهر، کوچه خورشید شرقی[۱۰۲]، خیابان فاتح، پلاک ۱۲۳، طبقه : | λιγηηγγελε | dakheli          | ۴          | <                 | 🕏 عملیات گارانتی کالا    |

شكل ۱- صفحه "مديريت واحدهاى انبارش كالا"

۲) در صورتیکه نام انبار جزء مکانهای نمایش داده شده در لیست شما نباشد، میتوانید با انتخاب گزینه "افزودن انبار جدید" مکان انبارش خود را اضافه کنید. به این ترتیب مطابق شکل ۲، نام انبار تولیدی و کدپستی آن را استعلام و ثبت نمایید.

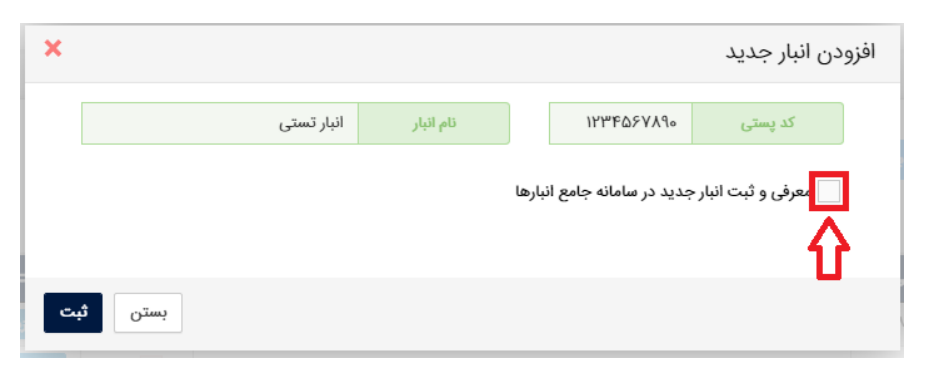

## شکل ۲- فرم افزودن مکان جدید

۳) با استفاده از گزینه "معرفی و ثبت انبار جدید" می توانید اقدام به ثبت انبار جدید در سامانه انبارها نمایید(شکل ۳). در این قسمت لازم است پس از تکمیل همه موارد خواسته شده، با استفاده از دکمه ثبت اقدام به ثبت انبار جدید در سامانه انبارها نمایید. در صورت صحیح بودن اطلاعات وارده، مکان انبارش به لیست انبارهای شما افزده می شود (شکل ۱).

|                  | جدید در سامانه جامع انبارها | ♥ معرفی و ثبت انبار |
|------------------|-----------------------------|---------------------|
| •                | انتخاب كتيد                 | مالک یا بهره بردار  |
| •                | انتخاب كنيد                 | نوع واحد            |
|                  |                             | حوزه فعاليت واحد    |
|                  |                             | دستگاه متولی        |
|                  | انتخاب کنید 🔻               | نوع کاربری واحد     |
| واحد انتخاب كنيد |                             | ظرفيت واحد          |

شکل ۳- فرم افزودن مکان جدید در سامانه انبارها

۴) با استفاده از گزینه " افزودن به لیست انبارها" می توانید انبار انتخابی را به لیست انبارهای خود اضافه نمایید.

**نکته**: با استفاده از دکمه حذف از لیست، انبار فقط از لیست انبارهای تجارت داخلی حذف شده و از سامانه انبارها حذف نمی شود. **نکته**: در انبار های خصوصی امکان یکسان سازی موجودی کالا ، در سامانه جامع انبار و سامانه جامع تجارت با استفاده از دکمه "مشاهده موجودی" در فرم "مدیریت واحدهای انبار" و سپس انتخاب دکمه "اصلاح موجودی" فراهم شده است. (شکل ۴)

| 🗢 🖌 مديريت حساب کاربري                        |            |                                                         |         |                        |             | 📲 مللذ جامع تجارت ایران 😑 |
|-----------------------------------------------|------------|---------------------------------------------------------|---------|------------------------|-------------|---------------------------|
| نقش جاری تاحر حقیقی - تولیدکننده دارای محوز ▼ |            |                                                         |         | / عملیات تجارت داخلی   | 🖌 خانه      |                           |
|                                               |            |                                                         |         |                        |             | 🕷 صفحه اصلی               |
| زمان باقیمانده ۲۴۲۳۶                          |            |                                                         |         | های انبارش کالا        | مديريت واحد | 🖉 عمليات پايه 🖉           |
|                                               |            |                                                         | _       |                        |             | مليات شناسه كالا 💦        |
|                                               |            |                                                         |         | انبار جدید 🗢 بروزرسانی | افزودن      | 🖉 عملیات تجارت داخلی 💦    |
| نمایش محتویات ۲۰ ▼                            |            |                                                         |         |                        |             | 🚚 عملیات لجستیک داخلی 🗸   |
| عمليات                                        | بهره بردار | آدرس                                                    | کد پستی | نام انبار              | رديف        | 🔹 مدیریت اسناد حمل داخلی  |
| Q جزییات 🕅 ویرایش 🗢 حذف از نیست               |            | 14-15, 201 10, 10, 10, 10, 10, 10, 10, 10, 10, 1        |         |                        | n           | 🛛 مديريت استاد انبار      |
| Q جزییات 🕈 ویرایش 🗢 حذف از لیست               |            | All particular theorem for the same lists of the same   |         |                        | rr          | 🔵 مدیریت واحدهای انبار    |
| Q جزییات 🕅 ویرایش 🛛 🗢 حذف از لیست             |            |                                                         |         | -                      | 17"         | 🖉 عملیات گارانتی کالا 🔹   |
| Q جزئيات 🖉 ويرابش 🔍 حلف از ليست               |            |                                                         |         |                        | ٢F          |                           |
| Q جزییات کا ویرایش 🗨 حلف از لیست              |            | and the frances of section in the frances               |         |                        | ۲۵          |                           |
| Q جزییات 🕅 ویرایش 🗢 خذف از لیست               |            | and the standard state of the state of the state of the | -       |                        | ۲۶          |                           |
| Q جزییات آ ویرایش <u>اش</u> امشاهده موجودی    | ×          | استان تهران شهرستان تهران منطقه مرکزی شهر تهران         | 1       | خصوصى                  | ۲۷          |                           |
| Q جزییات 🕅 ویرایش 🗢 حذف از نیست               |            | 14.9.0                                                  |         |                        | ۲A          |                           |
| نمایش ۲۱ تا ۲۸ از مجموع ۲۸ مورد               |            |                                                         |         | ۲ بعدی                 | قبلی ۱      |                           |

| ×               |          |                                                                                                    | موجودی انبار               | مشاهده |
|-----------------|----------|----------------------------------------------------------------------------------------------------|----------------------------|--------|
| عتویات ۲۰ ▼     | نمایش مح | نام انبار: <b>خصوصی</b> کد پستی:                                                                                                    |                            |        |
| عمليات          | مقدار    | نام کالا                                                                                                    | کد کالا                    | رديف   |
| 🕼 اصلاح موجودی  |          | تولید کشور:چین لاستیک، (تایر) رادیال بدون تیوب (TL) -خودرو<br>سنگین (آتویوس،کامیون،راهسازی،معدنی،کشاورزی،کشنده، صنعتی،<br>هواپیما و) برند،SHANDONG WANDA BOTO TYRE CO LTD - مرجع<br>سازنده:SHANDONG WANDA BOTO TYRE CO LTD - مرجع<br>مازنده:SHANDONG WANDA BOTO TYRE CO LTD - مرجع<br>- عرض: ۲۳۵-آند | L <sup>eo</sup> ImAImDhadd | ١      |
| کا اصلاح موجودی | •        | کشور تولید کننده:کره جنوبی کشور صاحب نام تجاری:کره جنوبی نام<br>کالا:تراکتور چرخ دار-شرکت سازنده:دایدونگ و کیوتی قدرت موتور<br>(اسب بخار):۲۴۲-استاندارد اجباری:۷۲۵۶ سازنده موتور:دایدونگ-<br>شماره شناسایی (DDYMYMRIPli:(VIN)-DDYMYMRIPli)                                                           | ۲ooነFነ۶۸ነነምነ۵              | ٢      |
| کا اصلاح موجودی | ١٠       | تولید کشور:چین لاستیک (تایر) رادیال تیوب دار (TT)-اتوبوس،<br>کامیون و گشنده برند:APLUS - استاندارد:ندارد کارخانه<br>سازنده:ShanDong Haohua Tire Co, LTD مرجع<br>سازنده:ShanDong Haohua Tire Co, LTD عرض:Hiدازه<br>فاق:هه۱۰۱ندازه رینگ:۲۴-طرح تایر:ShanDong - عرض                                     | YooYIQ9AoQ5QQ              | ٣      |
| 🕼 اصلاح موجودی  | 0        | کشور تولید کننده:آلمان;نوع وسیله نقلیه:خودروی سواری;نوع;لنت<br>ترمزهای سوار شده دیسکی;نام کالاثلنت ترمز;کاربرد:در سیستم ترمز<br>جلو وسیله نقلیه;جنس;بدون آزیست و سرب (سرامیکی);استاندارد<br>اجباری:۵۸۶یرنداصلی (نشان تجاری) :تی ام دی;کارخانه سازنده :تی<br>ام دی;                                   | Yoomalesayyyyyy            | ۴      |
| 🕼 اصلاح موجودی  | o        | تولید کشور:چین استیک (تایر) رادیال بدون تیوب (LT) -آتوبوس،<br>کامیون و کشنده برند:WESTLAKE-استاندارد:(۲۰۱۰۹۳) کارخانه<br>سازنده:ZHONGCE RUBBER GROUP CO., LTD حرض:۲۳۵-<br>سازنده:ZHONGCE RUBBER GROUP CO., LTD حرض:۲۳۵-<br>اندازه فاق:۲۰۵۰-اندازه رینگ:۲۰۵۸ طرح تایز:CR۷۶۰۵-۱۶PR                     | Y∞FIAY‴۶۵۳۲۶               | ۵      |

شکل ۴- فرم یکسان سازی موجودی کالا

بخش چهارم - تایید اسناد خرید

۱) پس از ثبت فروش توسط فروشنده می بایست خریدار برای تایید یا عدم تایید خرید به قسمت مدیریت
 اسناد ورودی مراجعه نماید. (شکل ۱)

| Ტ 🖂                  | 🗴 مدیریت حساب کاربری 🔹    | 8<br>0   |                           |          |                  |               |             |                  |              |                | ≡ ¢ | 📲 مللذ جامع تجارت ایران             |
|----------------------|---------------------------|----------|---------------------------|----------|------------------|---------------|-------------|------------------|--------------|----------------|-----|-------------------------------------|
| •                    | تاجر حقیقی - تست          | نقش جاری |                           |          |                  |               | سناد        | داخلی / مدیریت ا | عمليات تجارت | 🖌 خانه /       |     |                                     |
|                      | زمان باقیمانده ۲۹:FV      |          |                           |          |                  |               |             |                  | ررودى        | مديريت اسناد و |     | 希 صفحه اصلی                         |
| -                    |                           |          |                           |          |                  |               |             |                  | ار           | ۹ نوار ابز     | <   | 🕼 عملیات پایه                       |
|                      |                           |          |                           |          |                  |               |             |                  |              |                | ~   | 🕼 عملیات تجارت داخلی                |
|                      | تا تاريخ                  |          |                           | از تاريخ | انتخاب کنید      | وضعيت سند     | •           | نيد              | انتخاب ک     | نوع سند        |     | 🔹 مدیریت اسناد ورودی                |
| 23                   | 📩 خروجی اکسل به تفکیک سن  | S.       | 🏝 خروجی اکسل به تفکیک کال |          | الفو فيلتر       | Q جستجو       |             |                  | ستجو         | متن جہ         |     | 🔹 مدیریت اسناد خروجی                |
|                      |                           |          |                           |          |                  |               |             |                  |              |                |     | 🔹 مشاهده موجودی کالا                |
| • Ya ol              | نمایش محتویا              |          |                           |          |                  |               |             |                  |              |                |     | <ul> <li>اظهار ورود کالا</li> </ul> |
| جزليات               | وضعيت مليات               | مقصد     | بارنامه_ سريال ميدأ       | شرح سند  | فروشنده          | نوع سند       | تاريخ لبت   | تاريخ سند        | شماره سند    | رديف           |     | اظهار خروج کالا                     |
| ېزىيات               | در انتظار تابيد ٢٠٠٠ ٢٠٠٠ | تست      | تست                       | تستى     |                  | انتقال مالكيت | 11297/02/14 | ۱۳۹۸/۰۳/۱۸       | 911475       | ١              | ×   | 👼 عملیات لجستیک داخلی               |
| تا ۱ از مجموع ۱ مورد | نمایش ۱                   |          |                           |          |                  |               |             |                  | بعدى         | قبلی ۱         |     |                                     |
|                      |                           |          | ل خريدار                  | كارتابل  | ش اسناد وارده در | نصوير بخ      | کل ۱ – :    | شک               |              |                |     |                                     |

۲) با کلیک بروی دکمه تایید توسط خریدار، فرم تایید خرید باز شده و از کاربر می خواهد انبار مورد نظر و اطلاعات بارنامه برای انتقال مکان این سند را تعیین کند(شکل ۲)

| ( |             |               |   |                | ید خرید       |
|---|-------------|---------------|---|----------------|---------------|
|   |             |               |   |                | لاعات مقصد    |
|   | 11MdA/11/12 | * تاريخ تحويل | • | (۱۱۱۱۱۱۱۱۱)تست | * انبار       |
|   |             |               |   | نبارش          | لاعات حمل و ا |
|   |             |               |   |                |               |
|   |             | بدون بارنامه  |   |                | شماره بارنامه |

شکل ۲ - فرم تایید خرید سند

نکته: در صورتیکه این انتقال مالکیت/فروش مورد تایید خریدار نباشد، خریدار می توان با فشردن کلید "عدم تایید" در بخش "اسناد وارده" برای سند مورد نظر اقدام به انصراف از این انتقال نماید. در این صورت اقلام کالایی ذیل آن سند، به موجودی فروشنده عودت می شود. <u>در اینصورت یک رسید جدید کالا برای فروشنده صادر می گردد.</u> نکته : همچنین می توانید جهت تایید اسناد خرید از طریق کد USSD با شماره گیری #۱\*۷۷۷۷\*۴ نسبت به تایید و عدم تایید اسناد اقدام نمایید.

بخش پنجم - ثبت انتقال مالکیت ( فروش )

 پس از ورود به سامانه جامع تجارت و انتخاب یکی از نقش های تجارت داخلی خود، میتوانید با استفاده از دسترسی سریع یا از منوی عملیات تجارت داخلی، گزینه "مشاهده موجودی کالا" را انتخاب و کالاهای در مالکیت خود را مشاهد نمایید.

| ۵ 🖻       | 🔹 مدیریت حساب کاربری                                                                    |                                                                                                    |                               |                                                                                                    | 📲 ملذ جام تجدت ایران 🗉                         |
|-----------|-----------------------------------------------------------------------------------------|----------------------------------------------------------------------------------------------------|-------------------------------|----------------------------------------------------------------------------------------------------|------------------------------------------------|
| •         | نقش جاری تاجر حقیقی - تست تست                                                           |                                                                                                    |                               | ا خانه                                                                                                    |                                                |
|           | زمان باقیمانده ۵۵٬۳۷                                                                    |                                                                                                    |                               | کد نقش :۴۵۳۴۶                                                                                                    | 🕷 صفحه اصلی                                    |
|           |                                                                                         |                                                                                                    |                               |                                                                                                    | 🖌 عمليات پايه                                  |
| ?         | مدیریت استاد خروجی                                                                      |                                                                                                    | 2                             | اللها مساهدة موجودي                                                                                                    | 🖓 عملیات تجارت داخلی 🗸                         |
|           |                                                                                         |                                                                                                    |                               |                                                                                                    | 🔹 مدیریت استاد ورودی                           |
| 2         | اظهار خروج كالا                                                                         | انتقال مالکیت و مکان (فروش)                                                                          |                               | اظهار ورود کالا                                                                                                    | 🔹 مدیریت اسناد خروجی                           |
|           |                                                                                         |                                                                                                    |                               |                                                                                                    | 🔹 مشاهده موجودی کالا                           |
|           |                                                                                         |                                                                                                    |                               |                                                                                                    | اظهار ورود کالا                                |
| 2         | ر المدیریت اسناد انبار                                                                  | مدیریت اسناد حمل (بارنامه)                                                                           | 2                             | مدیریت واحدهای انبار                                                                                                    | <ul> <li>انتقال مالکیت و مکان(فروش)</li> </ul> |
|           |                                                                                         | •••                                                                                                  |                               | <b>~~</b>                                                                                                    | <ul> <li>اظهار خروج کالا</li> </ul>            |
|           |                                                                                         |                                                                                                    |                               |                                                                                                    | 🛤 عملیات لجستیک داخلی 🗧                        |
| موصى بودن | عات رسید و حواله از طریق سامانه جامع تجارت به سامانه جامع انبارها ارسال میشود. (خ       | انه جامع البارها ( www.nwms.ir)، در البارهایی که تحت مالکیت کاربر می باشد (البارهای خصوصی)، اطلا     | ن ثبت رسید و حواله در سام     | <ul> <li>به اطلاع کلیه کاربران سامانه جامع تجارت می رساند، با توجه به الزامی شدر</li> </ul>                                                |                                                |
| تطرت      | الام محجدت، کالا از سامانه جامع النانها د زمان بازیین و علامه در ثبت سند در سامانه جامع | م شدد ه متدا النار(النابدار) معظف به ثبت اطلاعات د. ساماته جامع الناريغا م رنشد. لذا نا تحجه به استع | سامانه جامع أنبارها منتقا ، ز | انبار در فرم مدیریت واحدهای انبار در ستون بهره بردار مسحص می باسد.)<br>• در صحت که انبار تحت مالکیت کارد تباشد (آنارهای عموم )، اطلاعات به |                                                |
| 10,140    | ما مؤداری در از مینیه دینی بیاری در (م.ن ۱۹۰۰ – ۱۰ – ۱۰ – ۱۰ – ۱۰ – ۱۰ – ۱۰ – ۱۰        | یمی سود و سودی بیاریزیارین موجعه به بینی بیم میرد. در سبب است. است است است است با دارد از است.<br>می | . 0 Curis                     | یگیری لازم جهت ثبت اطلاعات موجودی در سامانه جامع انبارها صورت گیرد.                                                                        |                                                |
|           |                                                                                         |                                                                                                    |                               |                                                                                                    |                                                |

شکل ۱- ورود به صفحه مشاهده موجودی کالا

۲) در صفحه مشاهده موجودی کالا، موجودی شما در سطح شناسه کالا و شرح تجاری آن نمایش داده می شود، مطابق شکل ۲ نمایش موجودی کالا را بر اساس مکان انبارش مورد نظر خود فیلتر نمایید و سپس با انتخاب کالاهای مورد نظر برای انتقال مالکیت، بر روی کلید "انتقال مالکیت/فروش" کلیک نمایید.

| 🕲 🖂 مدیریت حساب کاربری 🔔 🔄                |                      |                                                                                                    |                            |               | 물 ملذ جام تجدت ایران 🗉     |
|-------------------------------------------|----------------------|----------------------------------------------------------------------------------------------------|----------------------------|---------------|----------------------------|
| تاجر حقيقى - مديسا                        | نقش جاری             | ر موجودی کالا (سطح شناسه کالا)                                                                                 | ملیات تجارت داخلی          | 쑭 خانه / ع    |                            |
| زمان باليمانده (۲۹:۴۱ )                   |                      |                                                                                                    |                            | موجودي كالاها | صفحه اصلى                  |
| -                                         |                      |                                                                                                    |                            | Q نوار ایزار  | ) عمليات پايه              |
|                                           |                      |                                                                                                    | _                          |               | و عمليات شناسه کالا        |
| وچی اکسل 📑 مشاهده موجودی در سطح طبقه کالا | >±                   | • متن جستجو                                                                                                    | مکان تست                   | بر اساس       | ا عملیات تجارت داخلی 🗸     |
|                                           |                      |                                                                                                    |                            |               | مديريت اسناد ورودى         |
| نمایش محتویات ۲۰۰۰ ▼                      |                      |                                                                                                    |                            |               | مديريت اسناد خروجى         |
| اندازه گیری جزییات                        | موجودی واح           | شرح کلا                                                                                                    | شناسه کالا                 | انتخاب        | مشاهده موجودی کالا         |
| 1                                         | ۱۴۷ باکس             | پاکت سیگار کنت کانورتیل نقرہ ای - تست                                                                          |                            |               | اظهار توليد                |
|                                           | ۱۰۰۰ کیلوگر          | چای سفید خشک داخلی، فاقد بستەبندی تجاری                                                                        | የየየ <sub>ትቀ</sub> ልዓልቶቀምጰቀ |               | اظهار ورود كالا            |
|                                           | ۱۱۹۸ کیلوگر          | دانه ذرت دانهای انسانی داخلی، خوراکی، فاقد بستهبندی تجاری، غیر تراریخته                                        | ۲۲۲++۵۹۵۴+۱۰۸              | ✓             | ( ) ))                     |
| N                                         | کارتن                | کارتن سیگار منچستر قرمز با نوار طلایی ۲۵*۲۵*۲۵ تولید کشور امارات متحده عربی قطران ۲انیکوتین ۹/۰ حاوی ۵۰ باکس   | ۲۰۰۵۵۵۷۶۳۱۷۹۸              |               | انتفال مالذیت و مذان(فروش) |
|                                           | 3 8                  | کارتن سیگار منچستر سفید با نوار نقره ای ۲۵*۴۵*۲۵ تولید کشور امارات متحده عربی قطران ۴ نیکوتین ۵/ه حاوی ۵۰ باکس | Yoowyhanyh                 |               | اظهار خروج كالا            |
|                                           | الال كارتي           | کارتن سیگار منچستر سفید ۲۵۴۴۵٬۴۵۲ تولید کشور امارات متحده عربی قطران ۵ نیکوتین ۶/ه حاوی ۵۰ باکس                | ۲۰۰۱۱۵۲۲۹۳۱۲۸              |               | مديريت اسناد اكسل          |
| نمایش ۱ تا ۲۵ از مجموع ۲۵ مورد            |                      |                                                                                                    | بعدى                       | قبلی ۱        | مديريت فاكتورهاي مالياتي   |
| انتقال مکان / حمل 📥 ثبت سند با فایل اکسل  | انتقال مالكيت / فروش | ]                                                                                                    |                            |               | ا عملیات لجستیک داخلی 💦    |

شكل ۲- تصوير صفحه جزئيات موجودي كالا

۳) در صورتیکه خریدار مصرف کننده نهایی محصول می باشد؛، می بایست تیک فروش به مصرف کننده انتخاب شود و اطلاعات نام، شماره تماس و قیمت را وارد نمایید (شکل ۳).

توجه: در فروش به مصرف کننده وارد نمودن کد/شناسه ملی اختیاری می باشد.

| ×               |                    |        |              | 1 - 1 - 1 - 1 - 1 - 1 - 1 - 1 - 1 - 1 -                   | انتقال مالكيت / فروش |
|-----------------|--------------------|--------|--------------|-----------------------------------------------------------|----------------------|
| ۱۳۹۸/۰۶/۱۷      | * تاريخ سند (فروش) |        |              | ) فروش به مصرف کننده 🦳 برگشت از خرید                      | 🔵 فروش به تاجر       |
|                 |                    |        | * نام خریدار | ٩                                                         | کد/شناسه ملی خریدار  |
|                 |                    |        |              |                                                           | * شماره موبایل       |
|                 |                    |        |              |                                                           | توضيح                |
|                 |                    |        |              |                                                           |                      |
| ثيت انصراف      |                    |        |              |                                                           |                      |
| تعداد/مقدار حذف | واحد اندازگیری     | موجودى |              | شرح کالا                                                  | شناسه کالا           |
| • هذف           | واحد               | ¥F•    |              | دانه برنج سفید وارداتی، فاقد بسته بندی تجاری، غیرتراریخته | YooY99FYYFIAW        |
|                 |                    |        |              |                                                           |                      |

شكل ٣ - تصوير فرم انتقال مالكيت/فروش به مصرف كننده

پس از ثبت سند انتقال مالکیت، مطابق شکل ۴ در منو عملیات تجارت داخلی و بخش "مدیریت اسناد خروجی" سندی با وضعیت "تایید شده" ایجاد می شود.

| یریت حساب کاربری 💄 🔄        | м <b>Ф</b> С      |                               |                  |            |       |                       |               |               |                 |              |                   | ≡ , | 📘 سللہ جامع تجارت ایران        |
|-----------------------------|-------------------|-------------------------------|------------------|------------|-------|-----------------------|---------------|---------------|-----------------|--------------|-------------------|-----|--------------------------------|
|                             | نىقى -            | نقش جاری تاجر حق              |                  |            |       |                       |               | يت استاد      | رت داخلی / مدیر | عمليات تجار  | / alis 🕋          |     |                                |
| (مان باليمانده    (۲۹:۳۷)   |                   |                               |                  |            |       |                       |               |               |                 | خروجى        | مديريت اسناد      |     | 🕯 صفحه اصلی                    |
| -                           |                   |                               |                  |            |       |                       |               |               |                 | زار          | ۵ نوار اب         | ¢   | ها عمليات پايه                 |
| -                           |                   |                               |                  | _          |       |                       |               |               |                 |              |                   | ¢   | 🕉 عملیات شناسه کالا            |
|                             | 50 <sup>0</sup> 0 |                               |                  | 80         | י ונס | وضعیت سند تایید شده   |               |               | ، مالكيت        | د انتقال     | توع سن            | Υ.  | فا عملیات تجارت داخلی          |
| ، خروجی اکسل به تفکیک سند   | ±                 | کیک کالا                      | خروجی اکسل به تذ | <b>4</b> , |       | Q جستجو 🗙 لغو فيلتر   |               |               |                 | متجو         | مت <sup>0</sup> خ |     | مديريت اسناد ورودي             |
|                             |                   |                               |                  |            |       |                       |               |               |                 |              |                   |     | 🔹 مدیریت استاد خروجی           |
| نمایش محتویات ۲۵ 🔻          | 1                 |                               |                  |            |       |                       |               |               |                 |              |                   |     | مشاهده موجودی کالا             |
| عمليات جزليات               | -                 | شرح سند                       | شماره<br>پارتامه | ملصد       | مينا  | خريدار                | نوع سند       | تاريخ ليت     | تاريخ سند       | شمارہ<br>سند | رديف              |     | اظهار ورود کالا                |
| لائيت حواله البار<br>بزريات | ana nga           | شرح سند: شماره موبایل خریدار: |                  |            | -     | تىست بېرنامە ئويمى () | انتقال مالكيت | 11**11/+0/1*1 | 11*****/**1     | ודיזיזי      | × 1               |     | اظهار دوليد<br>اظهار خروج کالا |
| م چاپ ii گنر<br>م           |                   |                               |                  |            |       |                       |               |               |                 |              |                   | ¢   | 🖉 عملیات لجستیک داخلی          |
|                             |                   |                               |                  |            |       |                       |               |               |                 |              |                   | ¢   | ها عملیات گارانتی کالا         |

شكل ۴- تصوير فرم انتقال مالكيت/فروش به مصرف كننده

نکته : کاربرانی که در ثبت سند با خطای "موجودی کافی نیست" مواجه می شوند، می توانند در فرم مدیریت واحدهای انبار، بخش "مشاهده موجودی" اقدام به اصلاح موجودی نمایند.

پايان

صفحه ۱۲